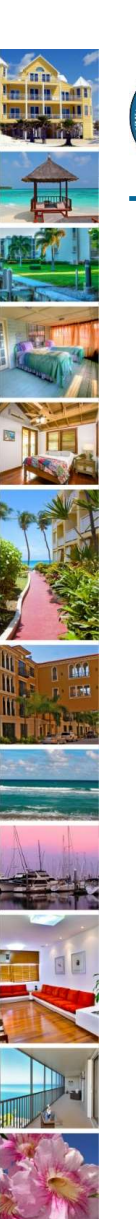

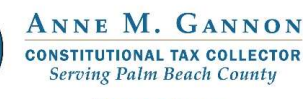

Serving you.

www.pbctax.com/tdt | in 💟 🔿 @TAXPBC

## How To Guide: Reset Your Password

August 2022

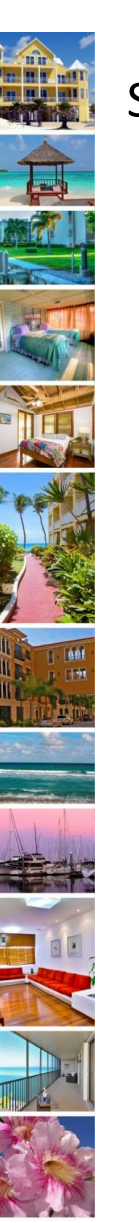

## Step 1-2: Select Reset Password

1. From the NEW TDT User Log In Page, select "Reset Password".

2. Enter either your username or your email address, select "Send Reset Link". You will see a message that the email is on the way at the top of the page.

| ← | $\rightarrow$ | C     | 00     | 8       | $\bigcirc$ | 0    | 8    | https://pbctax-stage.publicaccessnow.com/TouristDevelopmentTax/tabid/75/ctl/SendPass |
|---|---------------|-------|--------|---------|------------|------|------|--------------------------------------------------------------------------------------|
|   |               | ir tr | ne det | ails en | itered     | were | corr | ect, you should receive an email message shortly with a link to reset your password. |
|   |               | Clo   | se     |         |            |      |      |                                                                                      |

| TDT User Log I | N        |            |   |
|----------------|----------|------------|---|
| Username:      |          |            |   |
| Password:      |          |            |   |
|                | Login    | Cancel     |   |
|                | Remen    | nber Login |   |
|                | Register | Reset      | i |

| Reset Password                                                                                |  |  |  |  |  |  |  |  |
|-----------------------------------------------------------------------------------------------|--|--|--|--|--|--|--|--|
| If you forgot your password an email with a password reset link will be sent to new password. |  |  |  |  |  |  |  |  |
| You can request the email by providing your email address or your user name                   |  |  |  |  |  |  |  |  |
| User Name: ()                                                                                 |  |  |  |  |  |  |  |  |
| Email Address: 🚯                                                                              |  |  |  |  |  |  |  |  |
| Send Reset Link Cancel                                                                        |  |  |  |  |  |  |  |  |

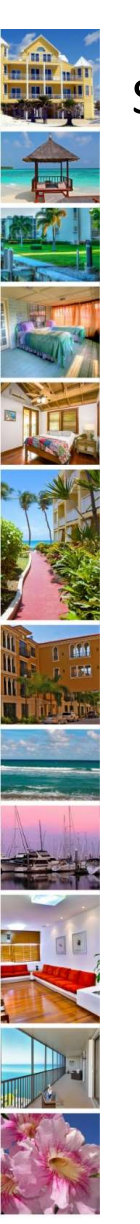

## Step 3-4: Open the email and click the Reset Password Link

1. . Open the email and click "RESET PASSWORD LINK".

The email will be from the Administrator Account (<u>donotreply@publicaccessnow.com</u>) – Add this to your "Allowed Senders" group.

4. Enter your new password and select "Change Password".

| Dear TDT USER,                                                                                                    |
|----------------------------------------------------------------------------------------------------|
| Your request from <i>TDT USER</i> to reset a password on the Palm Beach County Tax Collector online transaction website pbctax.publicaccessnow.com has been received. |
| Please click the link below to reset your password.                                                                                                    |
| Username: TDTUSER                                                                                                    |
| Click link to reset password: <u>RESET PASSWORD LINK</u>                                                                                                    |
| Sincerely,<br>Palm Beach County Tax Collector                                                                                                    |
| **Note: If you did not request a Reset Password, please disregard this Message. **                                                                                    |

| myusemame        |        |   |
|------------------|--------|---|
| New Password     |        | ] |
| Confirm Password |        | ] |
| Change Password  | Cancel |   |

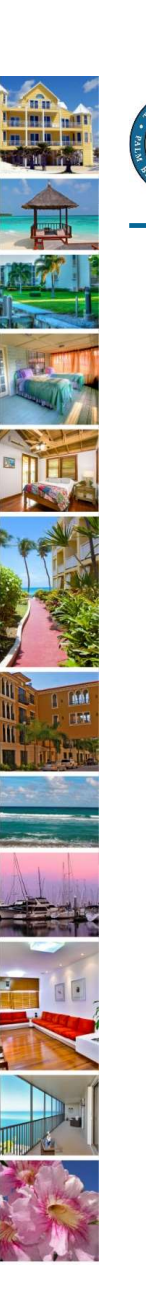

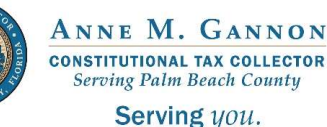

www.pbctax.com/tdt | in 💟 🛈 @TAXPBC

## For additional tutorials, please visit the TDT Support Center at <u>www.pbctax.com/tdt</u>